TAN CANG HAI PHONG TC - HICT

 Address: Khu Đôn Lương, Thị trấn Cát Hải, Huyện Cát Hải, TP. Hải Phòng

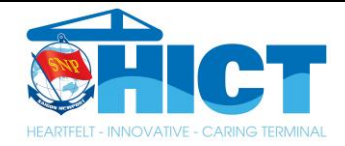

## HƯỚNG DẪN SỬ DỤNG HỆ THỐNG AUTOGATE ỨNG DỤNG CÔNG NGHỆ OCR

# TÂN CẢNG HẢI PHÒNG TC-HICT

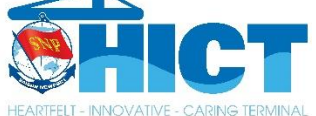

Chủ đầu tư: Cảng Container Quốc Tế Tân Cảng Hải Phòng

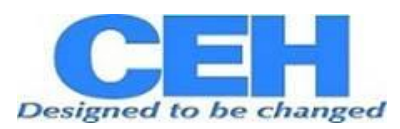

Nhà thầu: Cty TNHH DV Tin Học CEH

HẢI PHÒNG, 2024

## I. CÁC BƯỚC KHAI BÁO THÔNG TIN TRÊN APP ĐIỀU XE

Đăng nhập tài khoản vào App điều xe

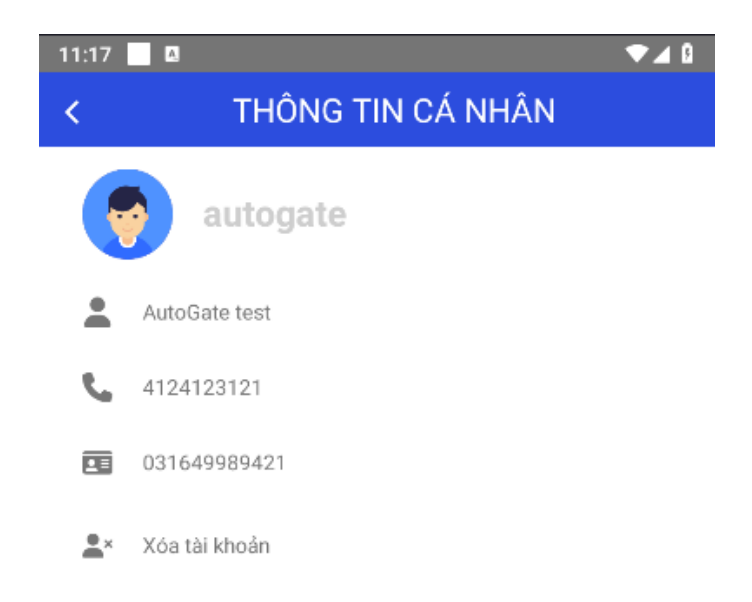

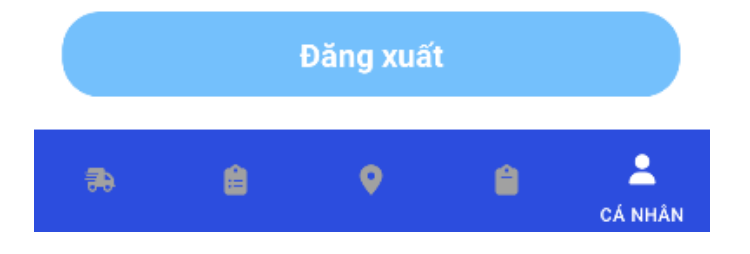

#### Khai báo danh mục Bước 1: Chọn tab "Danh mục"

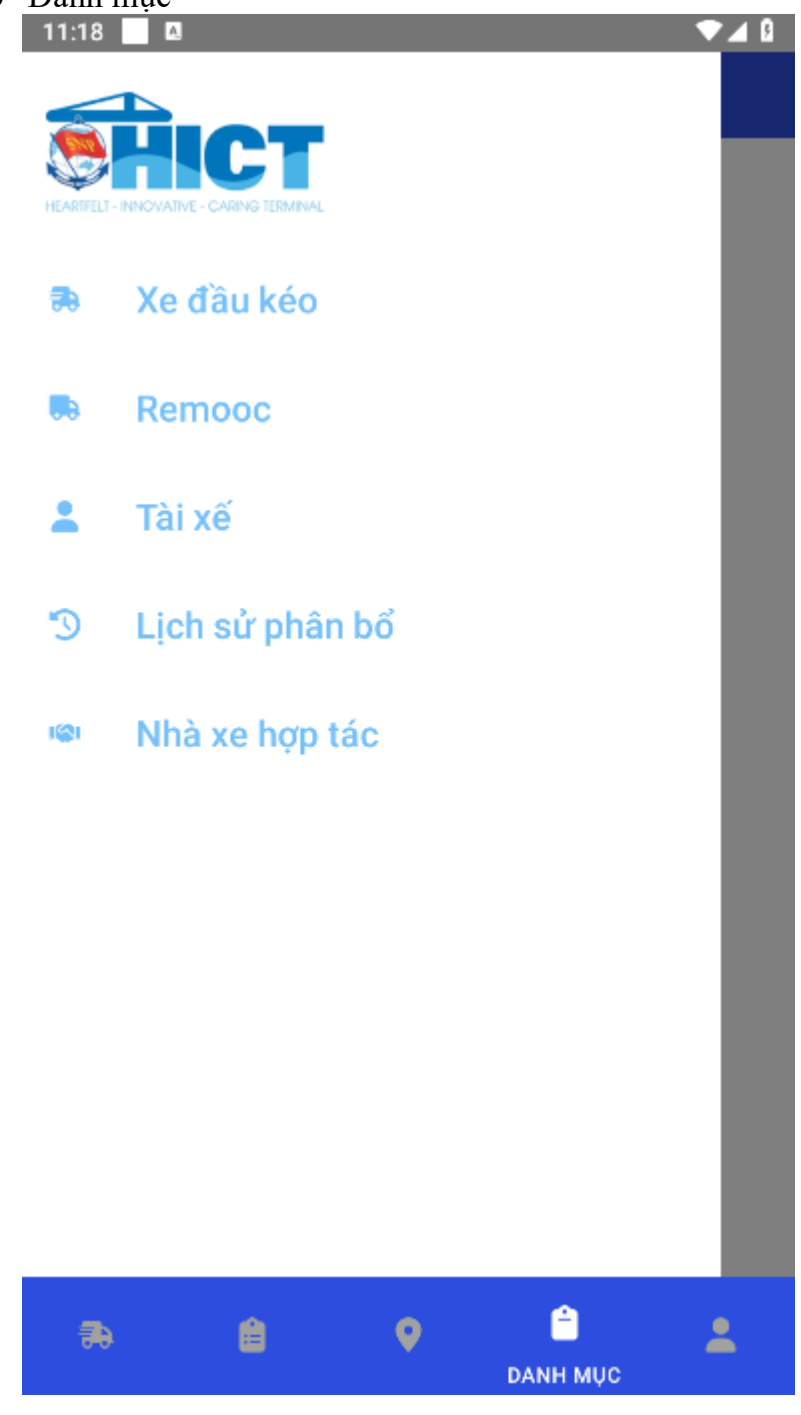

Bước 2: Chọn danh mục cần khai báoDanh mục xe đầu kéo

| <b>Q</b> Tim kiếm                           |            |        |   |
|---------------------------------------------|------------|--------|---|
| SŐ XE                                       |            |        |   |
| 15A93740                                    |            |        |   |
| 🔄 Số Đăng kiểm 2343455                      | 5          |        |   |
| Hạn Đăng kiếm 12/3/20<br>Tải trong 50000 00 | 025        |        |   |
| antiong 30000.00                            |            |        |   |
| Danh sách file:                             |            |        |   |
| https://eport-hict.ceho                     | loud.nejpg |        | × |
|                                             |            |        |   |
| Chỉnh sửa                                   |            | Xóa xe |   |
|                                             |            |        |   |
|                                             |            |        |   |

Nhấn "Tạo" để thêm thông tin xe đầu kéo mới

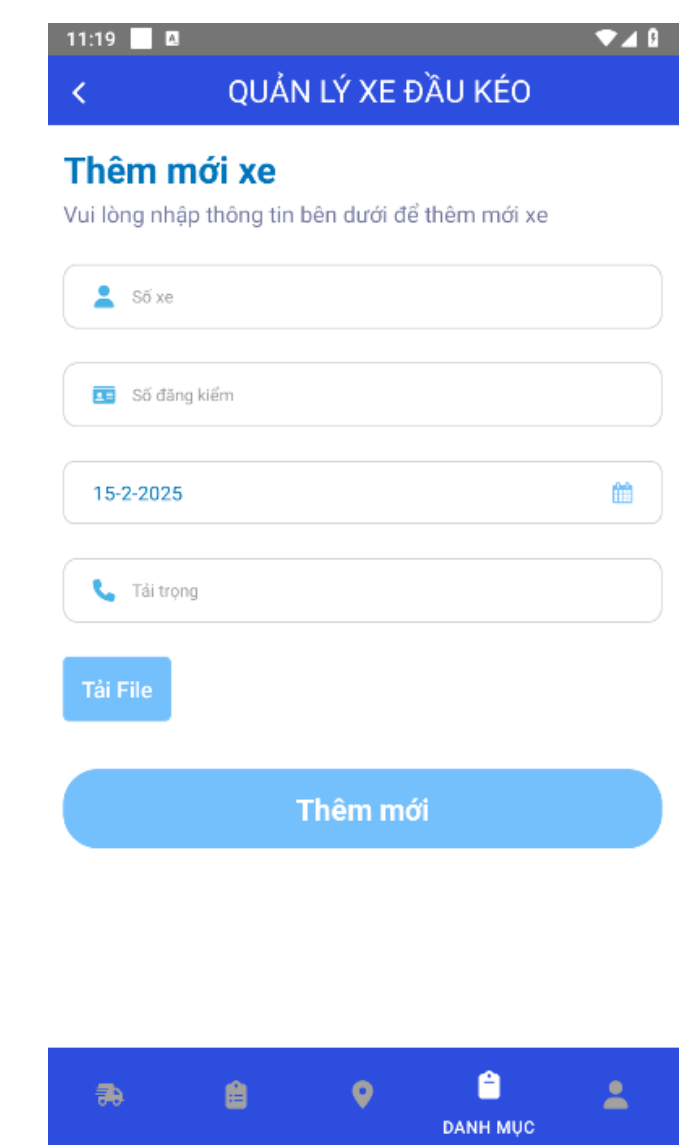

Nhập các thông tin sau đó nhấn thêm mới

• Danh mục remooc

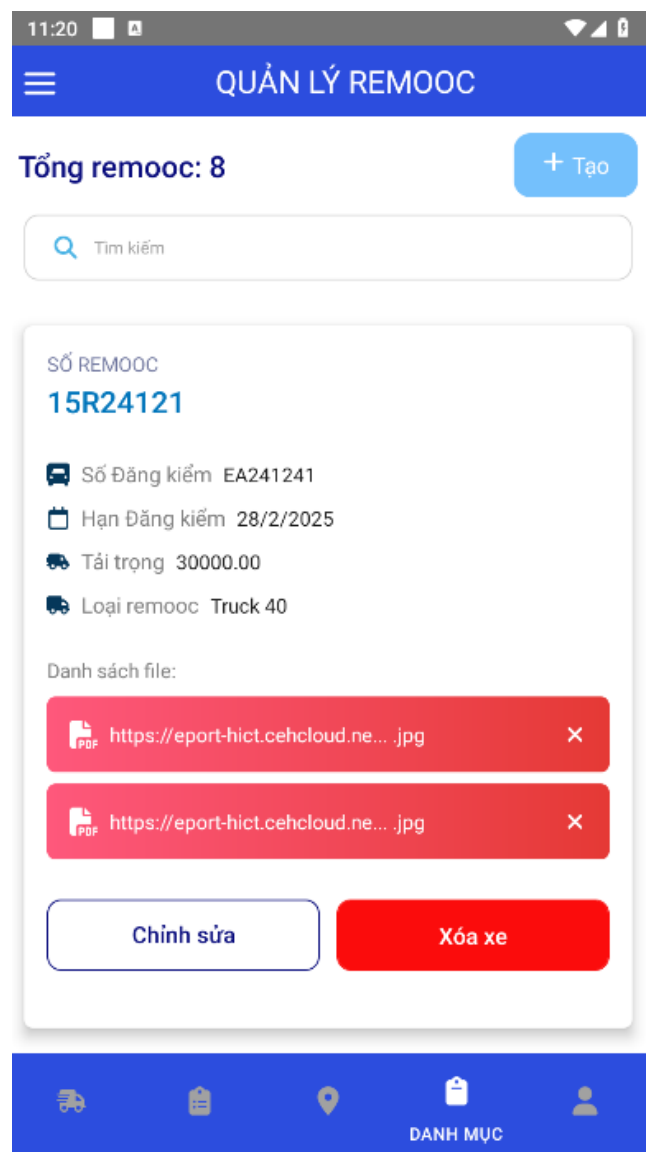

Nhấn "Tạo" để thêm thông tin remooc mới

| 11:21 📃 🛛     |              |            |                |     |
|---------------|--------------|------------|----------------|-----|
| <             | QU           | ản lý re   | EMOOC          |     |
| Thêm n        | nới rem      | 000        |                |     |
| Vui lòng nhậ  | ip thông tin | bên dưới đ | ể thêm mới rem | DOC |
| 💄 Số rem      | 000          |            |                |     |
|               |              |            |                |     |
| 💶 Số đăn      | g kiểm       |            |                |     |
| 15-2-2025     |              |            |                |     |
| 10-2-2020     |              |            |                |     |
| 📞 Tải trọi    | ng           |            |                |     |
|               |              |            |                |     |
| Tải File      |              |            |                |     |
|               |              |            |                |     |
|               |              | Thêm mo    | ới             |     |
|               |              |            |                |     |
|               |              |            |                |     |
|               |              |            |                |     |
| -             | 4            | _          | <b>A</b>       |     |
| <del>70</del> |              | <b>•</b>   | DANH MUC       | -   |

Nhập các thông tin sau đó nhấn thêm mới

• Danh mục tài xế

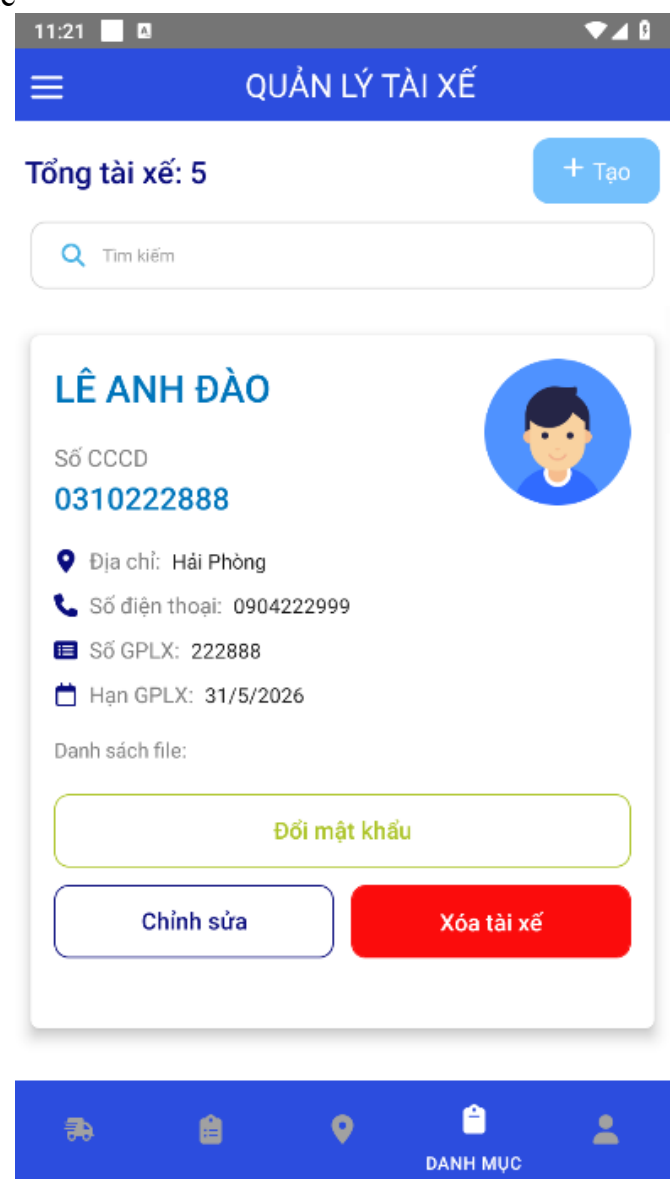

Nhấn "Tạo" để thêm tài xế mới

| 11:21 📃 🖪                    | ]                                |                          |                  | ▼⊿ 8     |
|------------------------------|----------------------------------|--------------------------|------------------|----------|
| <                            | QL                               | JÁN LÝ T                 | ÀI XÊ            |          |
| <b>Thêm r</b><br>Vui lòng nh | <b>nới tài x</b><br>ập thông tin | <b>(ế</b><br>bên dưới đê | ể thêm mới tài x | é        |
| L Tên tả                     | i xế                             |                          |                  |          |
| số cơ                        | CD                               |                          |                  |          |
| Địa ch                       | i                                |                          |                  |          |
| Số giấ                       | ý phép lái xe                    |                          |                  |          |
| 15-2-202                     | 5                                |                          |                  | <b>#</b> |
| <b>&amp;</b> Số điệ          | in thoại                         |                          |                  |          |
| Tải File                     |                                  |                          |                  |          |
|                              |                                  | Thêm mớ                  | ýi               |          |
| <b>a</b>                     | Ê                                | 0                        | CANH MỤC         | *        |

Nhập các thông tin xong nhấn "Thêm mới"

Lưu ý: Tất cả các thông tin khai báo trên App sẽ được đồng bộ lên Web và ngược lại

Nhà xe hợp tác
 Nhập Mã số thuế nhà xe hợp tác sau đó chọn "Hợp tác"

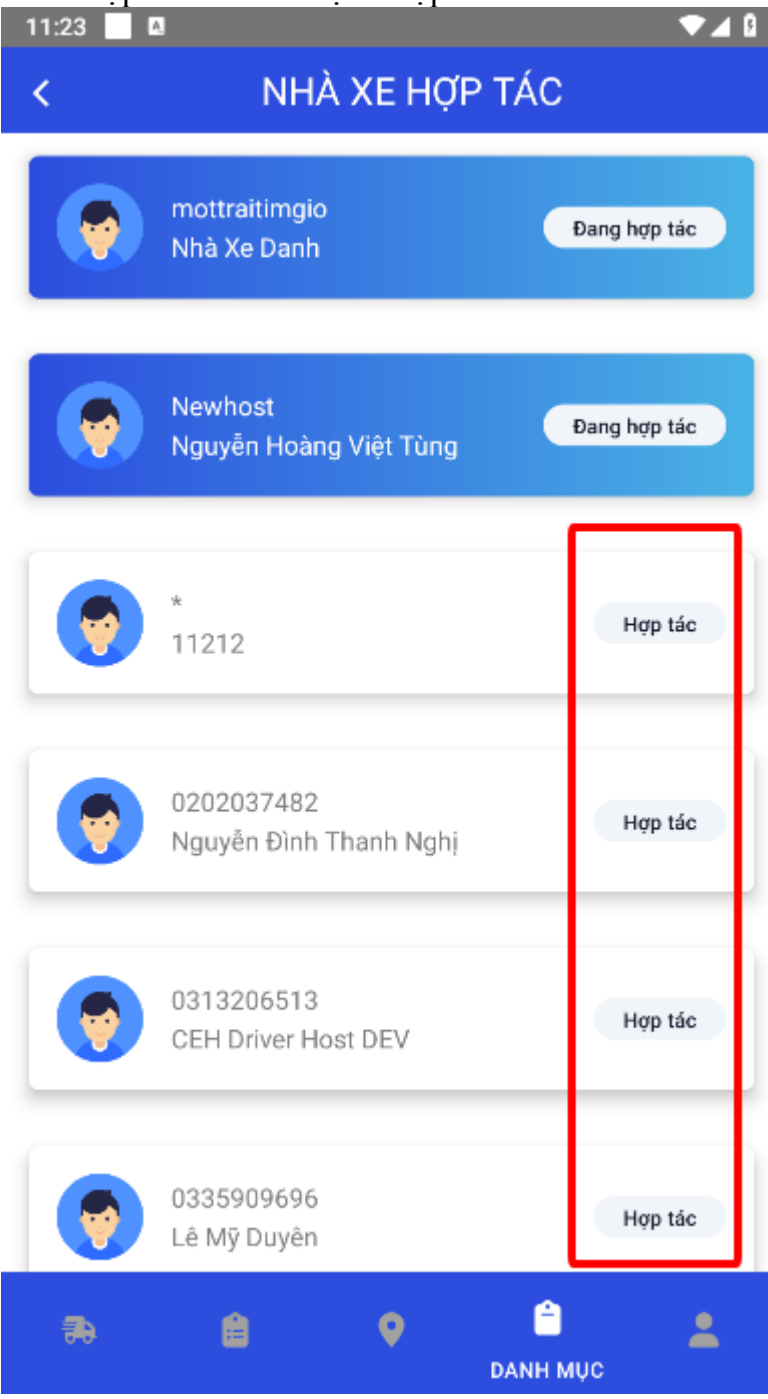

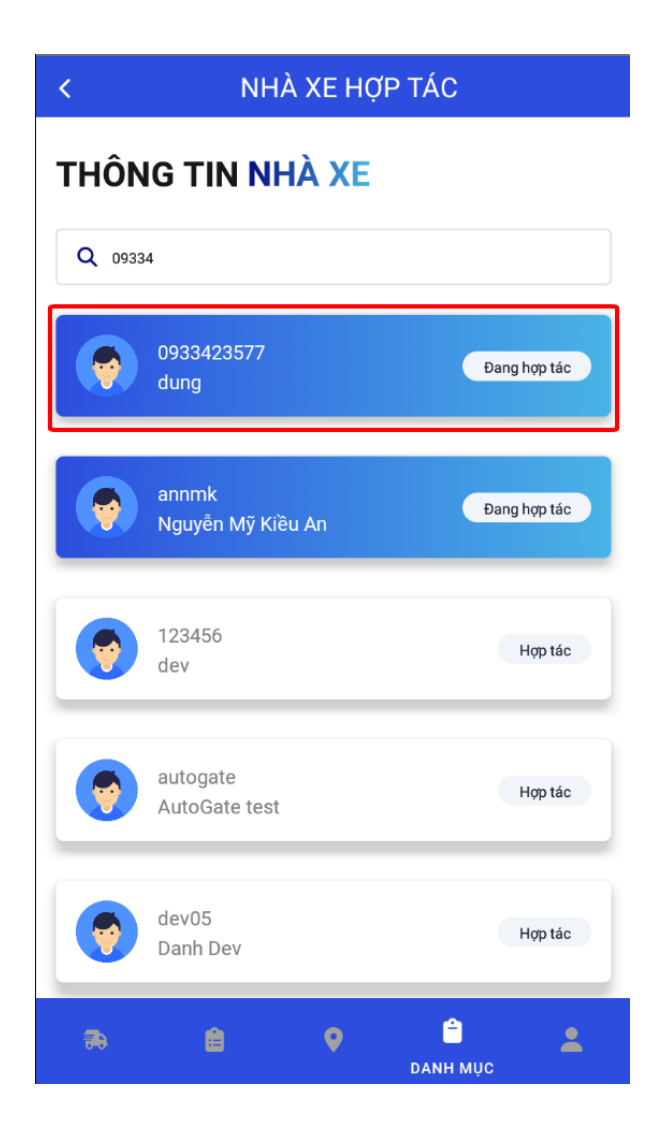

2. Không phân bổ chỉ định cho tài xế

| g đơn: 18/18 🔽 🔻                                | Lọc Tổng đơn: 18/18                  |
|-------------------------------------------------|--------------------------------------|
| Chỉ định tài xế Phân bố nhà xe                  | Chỉ định tài xế Phân bổ nhà xe       |
|                                                 |                                      |
|                                                 | Contract                             |
| Đơn hàng 🛛 🛁                                    | Pincode                              |
| Dang Tim Ya Dhân hấ                             | HIG124032693012-004                  |
|                                                 | NHA XE HỢP TÁC:                      |
| Cấp Rồng Đơn Quá Hạn                            | 0100112691-001                       |
|                                                 | m Ngày lấy hàng: 30/12/2024 10:00:00 |
| Số container                                    | m Ngày hết hạn: 31/12/2024 00:00:00  |
| CONTOUS                                         | 📮 Ghi chú: Sample remark             |
| Pincode                                         |                                      |
| HICT24052893012-004                             | Thêm ghi chú                         |
| NHÀ XE HỢP TÁC:                                 |                                      |
| 0100112691-001                                  | Chỉ định ngày lấy bàng               |
| Market 15, 18, 18, 19, 20 (12, 2004, 10, 00, 00 |                                      |
| Mgay lay hang: 30/12/2024 10:00:00              |                                      |
| Chi ahú: Sampla ramark                          | Hủy hợp tác                          |
|                                                 |                                      |
| Thêm ghi chú                                    | Chi tiết Hủy đơn                     |
|                                                 |                                      |
| Chỉ định ngày lấy hàng                          |                                      |
|                                                 |                                      |

Tất cả các đơn hàng được chủ hàng phân bổ từ EPORT sang sẽ hiển thị ở tab "Danh sách" Trên App tài xế thuộc nhà xe, tab "Danh sách" sẽ hiển thị toàn bộ thông tin lệnh này

3. Chỉ định ngày lấy hàng

Bước 1: Bấm "Chỉ định ngày lấy hàng"

| 11:52                                    |                                                       |                      | ▼⊿ 8  |
|------------------------------------------|-------------------------------------------------------|----------------------|-------|
| =                                        | ĐƠN I                                                 | HÀNG                 |       |
| Tổng đơn: 18                             | /18                                                   |                      | V Lọc |
| Chỉ định                                 | tài xế                                                | Phân bố nhà          | i xe  |
| So container<br>CONT003                  |                                                       |                      |       |
| Pincode<br>HICT24052                     | 893012-004                                            |                      |       |
| NHÀ XE HỢF<br>010011269                  | 9 TÁC:<br>9 <b>1-001</b>                              |                      |       |
| ₩ Ngày lấy<br>₩ Ngày hết<br>□ Ghi chú: S | hàng: 30/12/2024<br>hạn: 31/12/2024 (<br>ample remark | 10:00:00<br>00:00:00 |       |
|                                          | Thêm gh                                               | i chú                |       |
|                                          | Chỉ định ngày                                         | / lấy hàng           |       |
|                                          | Hủy hợp                                               | ) tác                |       |
| Ch                                       | i tiết                                                | Hủy đơn              |       |
|                                          |                                                       |                      |       |
| <b>æ</b> (                               | •                                                     | Ê.                   |       |
|                                          | DANH S                                                | ÁCH                  |       |

Bước 2: chọn Ngày và Giờ vào lấy hàng rồi nhấn OK

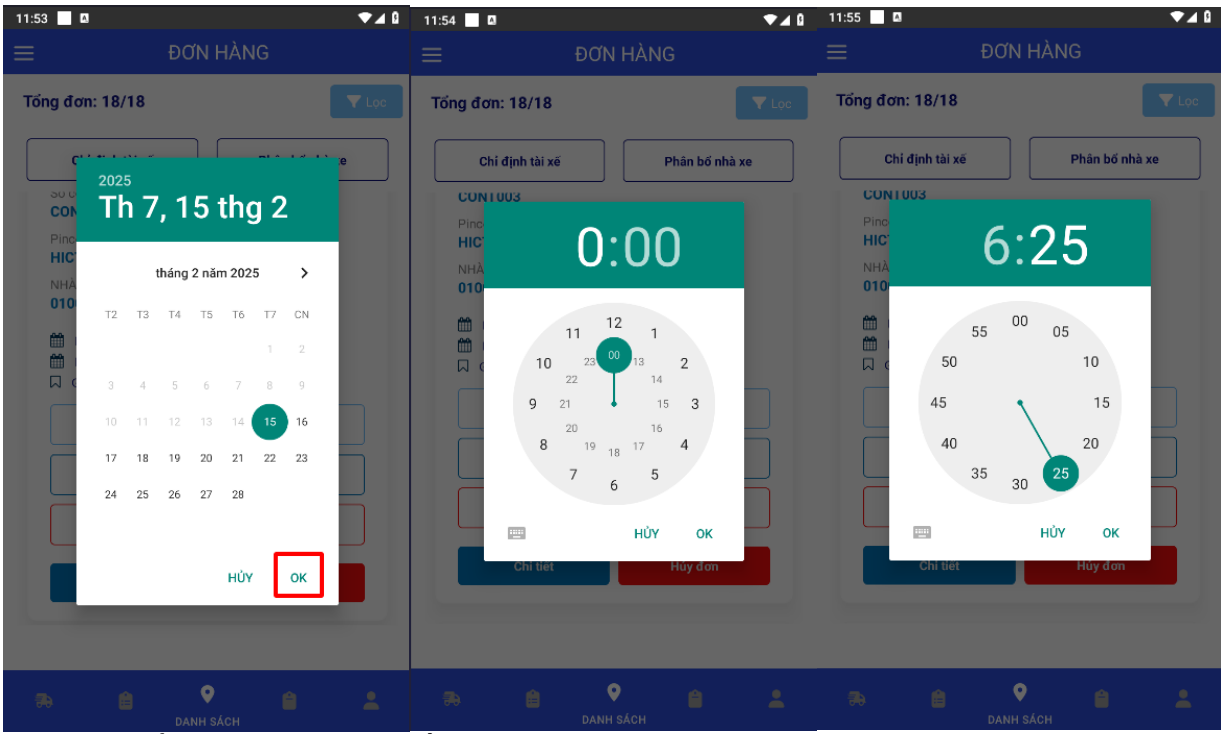

 Phân bổ chỉ định cho tài xế Bước 1: Nhấn "Chỉ định tài xế"

| ng đơn: 18/18  Chi định tài xế  Phân bổ nhà xe  Dơn hàng Dang Tìm Xe Phân bổ  Cấp Rồng Dơn Quá Hạn  Số container CONT003  Pincode HICT24052893012-004 NHÀ XE HỢP TÁC: 0100112691-001  Ngày lấy hàng: 30/12/2024 10:00:00 Ngày hết hạn: 31/12/2024 00:00:00 Ngày hết hạn: 31/12/2024 00:00:00 G Ghi chú: Sample remark  Chi định ngày lấy hàng                                                                                                    | ng đơn: 18/18  Chi định tài xế Phân bổ nhà xe  Dơn hàng Dang Tim Xe Phân bổ Cấp Rông Dơn Quá Hạn Số container CONT003 Pincode HICT24052893012-004 NHÀ XE HỢP TÁC: 0100112691-001  Ngày lấy hàng: 30/12/2024 10:00:00 Ngày lấy hàng: 31/12/2024 00:00:00 Ghi chủ: Sample remark  Thêm ghi chủ Chi định ngày lấy hàng                                                                                                    | 9                                                                       | ĐƠN                                              | N HÀNG                      |
|----------------------------------------------------------------------------------------------------|----------------------------------------------------------------------------------------------------|-------------------------------------------------------------------------|--------------------------------------------------|-----------------------------|
| Chi định tài xế Phân bổ nhà xe   Đơn hàng Image Tim Xe   Pang Tìm Xe Phân bổ   Cấp Rồng Dơn Quá Hạn   Số container CONT003   Pincode HICT24052893012-004   NHÀ XE HỢP TÁC: 0100112691-001   Image Ngày lấy hàng: 30/12/2024 10:00:00 Ngày lấy hàng: 30/12/2024 10:00:00   Image Ngày hết hạn: 31/12/2024 00:00:00 Image Ngày hết hạn: 31/12/2024 00:00:00   Image Ngày hết hạn: 31/12/2024 00:00:00 Image Ngày hết hạn: 31/12/2024 00:00:00   Image Ngày hết hạn: 31/12/2024 00:00:00 Image Ngày hết hạn: 31/12/2024 00:00:00   Image Ngày hết hạn: 31/12/2024 00:00:00 Image Ngày hết hạn: 31/12/2024 00:00:00   Image Ngày hết hạn: 31/12/2024 00:00:00 Image Ngày hết hạn: 31/12/2024 00:00:00                                                                                                    | Chỉ định tài xế       Phân bổ nhà xe         Đơn hàng       Image name         Dang Tìm Xe       Phán bổ         Cấp Rông       Don Quá Hạn         Số container       CONT003         Pincode       HICT24052893012-004         NHÀ XE HỢP TÁC:       0100112691-001         Image Ngày lấy hàng: 30/12/2024 10:00:00       Image name         Image Ngày háng: 30/12/2024 10:00:00       Image name         Image Ngày háng: 30/12/2024 10:00:00       Image name         Image Ngày háng: 30/12/2024 10:00:00       Image name         Image Ngày háng: 30/12/2024 10:00:00       Image name         Image Ngày háng: 30/12/2024 10:00:00       Image name         Image Ngày háng: 30/12/2024 10:00:00       Image name         Image Ngày háng: 30/12/2024 10:00:00       Image name         Image Ngày háng: 30/12/2024 10:00:00       Image name         Image Ngày háng       Image name         Image Ngày háng       Image name         Image Ngày háng       Image name         Image Ngày háng       Image name         Image Ngày háng       Image name         Image Ngày háng       Image name         Image Ngày háng       Image name         Image Ngày háng       Image name         Image Ngày háng | ng đơn: 18/                                                             | 18                                               | T L                         |
| Dơn hàng       Phản bỏ         Dang Tìm Xe       Phản bỏ         Cấp Rông       Dơn Quá Hạn         Số container       CONT003         Pincode       HICT24052893012-004         NHÀ XE HỢP TÁC:       0100112691-001         Image: Ngày lấy hàng: 30/12/2024 10:00:00       Image: Micro Market Alexandre Alexandre Alexa | Dơn hàng   Pang Tìm Xe   Phân bổ   Cấp Rông   Dơn Quá Hạn   Số container CONT003 Pincode HICT24052893012-004 NHÀ XE HỢP TÁC: 0100112691-001    Ngày lấy hàng: 30/12/2024 10:00:00   Ngày hết hạn: 31/12/2024 00:00:00    Migay hết hạn: 31/12/2024 00:00:00   Ghi chú: Sample remark                                                                                                    | Chi định t                                                              | tài xế                                           | Phân bổ nhà xe              |
| Dang IIm Xe       Phan bo         Cấp Rồng       Don Quá Hạn         Số container       CONT003         Pincode       HICT24052893012-004         NHÀ XE HỢP TÁC:       0100112691-001         Im Ngày lấy hàng: 30/12/2024 10:00:00       Im Ngày hết hạn: 31/12/2024 00:00:00         Im Ghi chú: Sample remark       Thêm ghi chú         Chỉ định ngày lấy hàng                                                                                                    | Phan bo         Cáp Rông       Don Quá Hạn         Số container         CONT003         Pincode         HICT24052893012-004         NHÀ XE HỢP TÁC:         0100112691-001            M gày lấy hàng: 30/12/2024 10:00:00          Mgày hết hạn: 31/12/2024 00:00:00         Ghi chú: Sample remark         Thêm ghi chú         Chi định ngày lấy hàng                                                                                                    | Đơn hàng                                                                |                                                  |                             |
| Số container<br>CONT003<br>Pincode<br>HICT24052893012-004<br>NHÀ XE HỢP TÁC:<br>0100112691-001<br>May lấy hàng: 30/12/2024 10:00:00<br>May lấy hệt hạn: 31/12/2024 00:00:00<br>Ghi chú: Sample remark<br>Thêm ghi chú<br>Chỉ định ngày lấy hàng                                                                                                    | Số container<br><b>CONT003</b><br>Pincode<br><b>HICT24052893012-004</b><br>NHÀ XE HỢP TÁC:<br><b>0100112691-001</b><br>Marchi Sall Solution (State 1997)<br>Marchi Sample remark<br>Solution (State 1997)<br>Marchi Sample remark<br>Chi định ngày lấy hàng                                                                                                    | Đang Tim Xe<br>Cấp Rồng                                                 | Phan bo<br>Đơn Quá Hạn                           | -00                         |
| NHÀ XE HỢP TÁC:         0100112691-001                                                                                                    | NHÀ XE HỢP TÁC:         0100112691-001             Mgày lấy hàng: 30/12/2024 10:00:00             Mgày hết hạn: 31/12/2024 00:00:00             Ghi chú: Sample remark <b>Chi định ngày lấy hàng</b>                                                                                                    | CONT003<br>Pincode<br>HICT24052                                         | 893012-004                                       |                             |
| <ul> <li>Mgày lấy hàng: 30/12/2024 10:00:00</li> <li>Mgày hết hạn: 31/12/2024 00:00:00</li> <li>Ghi chú: Sample remark</li> <li>Thêm ghi chú</li> <li>Chỉ định ngày lấy hàng</li> </ul>                                                                                                    | <ul> <li>Mgày lấy hàng: 30/12/2024 10:00:00</li> <li>Mgày hết hạn: 31/12/2024 00:00:00</li> <li>Ghi chú: Sample remark</li> <li>Thêm ghi chú</li> <li>Chỉ định ngày lấy hàng</li> </ul>                                                                                                    | NHÀ XE HỢP<br>010011269                                                 | TÁC:<br><b>1-001</b>                             |                             |
| Chí định ngày lấy hàng                                                                                                    | Thêm ghi chú<br>Chỉ định ngày lấy hàng                                                                                                    | <ul> <li>Mgày lấy l</li> <li>Mgày hết</li> <li>□ Ghi chú: Si</li> </ul> | nàng: 30/12/20<br>hạn: 31/12/202<br>ample remark | 124 10:00:00<br>24 00:00:00 |
| Chỉ định ngày lấy hàng                                                                                                    | Chỉ định ngày lấy hàng                                                                                                    |                                                                         | Thêm                                             | ghi chú                     |
|                                                                                                    |                                                                                                    |                                                                         | Chỉ định ng                                      | gày lấy hàng                |

Bước 2: Chọn lệnh cần phân bổ Có thể chọn nhiều lệnh một lúc

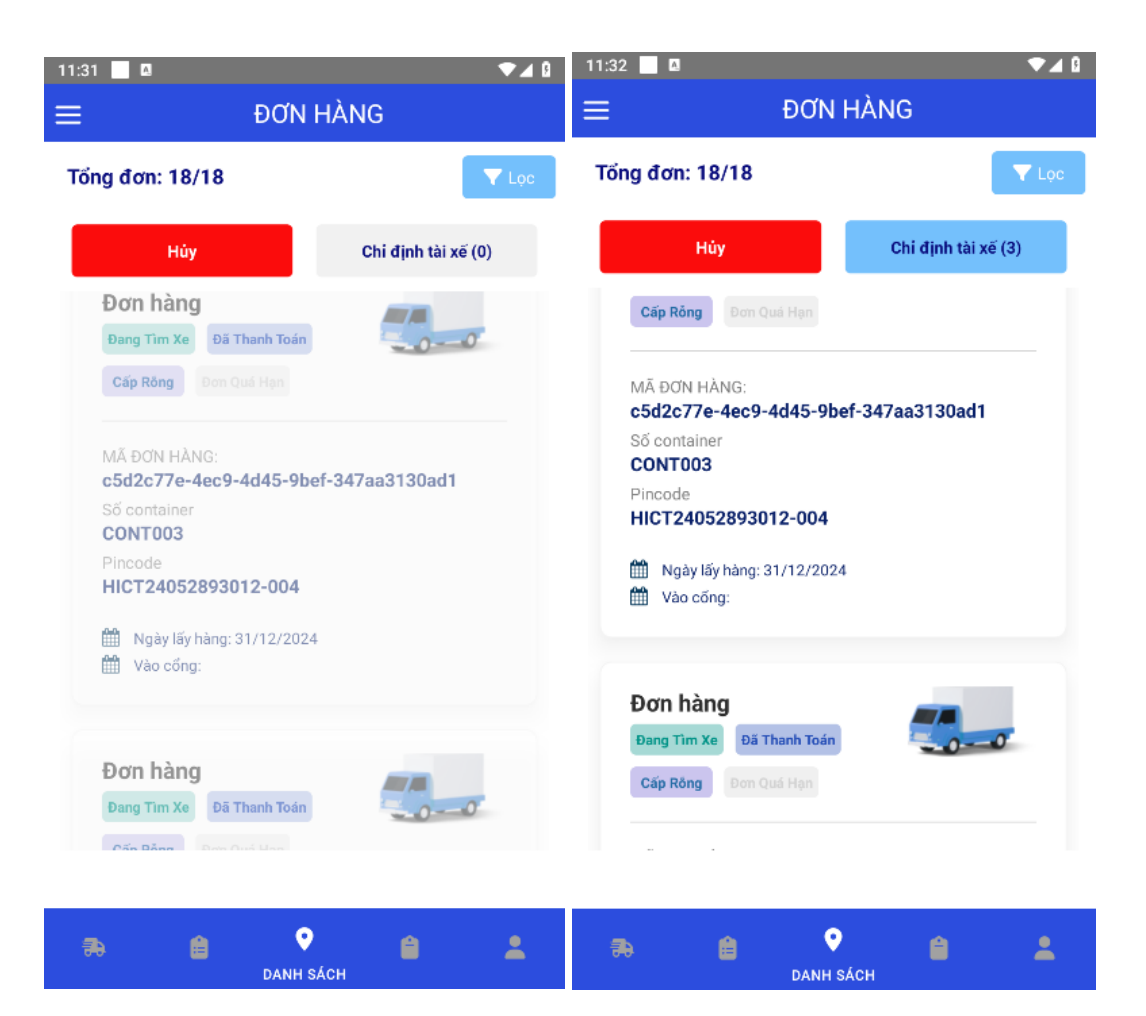

Bước 3: Nhấn "Chỉ định tài xế"

| 11:33 📃 🖪                 | ▼⊿ 0                |
|---------------------------|---------------------|
| ≡ ĐƠN                     | HÀNG                |
|                           |                     |
| Tổng đơn: 18/18           | V Lọc               |
|                           |                     |
| Húy                       | Chi định tài xế (3) |
|                           |                     |
| Câp Rồng Đơn Quá Hạn      |                     |
| ME DOWLIANC.              |                     |
| c5d2c77e-4ec9-4d45-9t     | pef-347aa3130ad1    |
| Số container              |                     |
| CONT003                   |                     |
| HICT24052893012-004       |                     |
|                           |                     |
| Wgay lay hang: 31/12/202  | <u>1</u> 4          |
| _                         |                     |
|                           |                     |
| Đơn hàng                  |                     |
| Đang Tìm Xe Đã Thanh Toán | -00                 |
| Cấp Rông Đơn Quá Hạn      |                     |
|                           |                     |
|                           |                     |
|                           |                     |
| <b>a e</b>                |                     |
| DANH                      | sách                |

Bước 4: Chọn tài xế để phân bổ lệnh sau đó nhấn "Lưu"

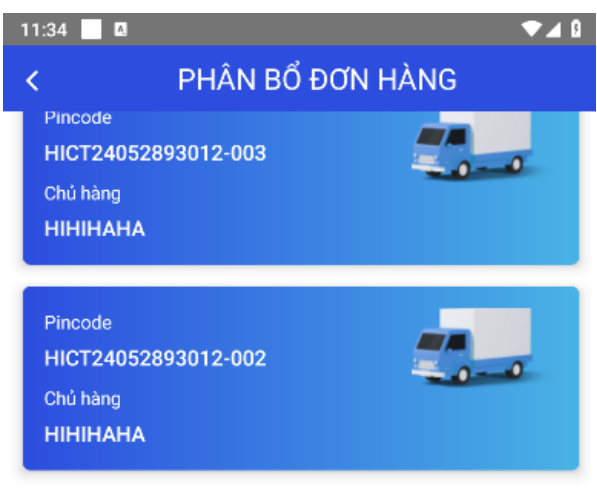

### THÔNG TIN TÀI XẾ

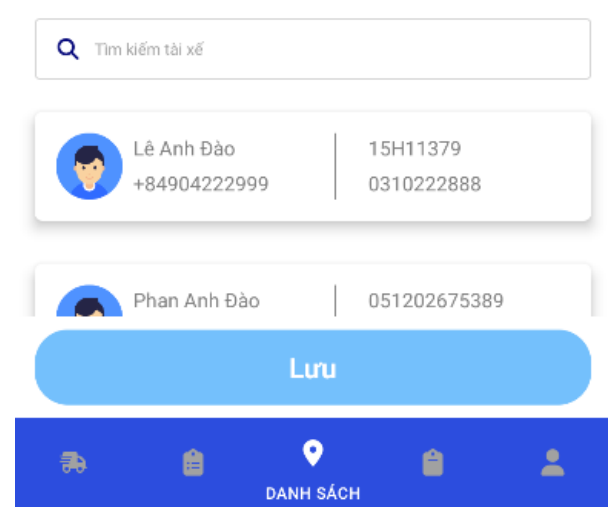

Bước 5: Hệ thống sẽ thông báo "Chỉ định thành công" Lệnh sẽ hiển thị trong tab "Xác nhận" của App tài xế 5. Phân bổ lệnh cho nhà xe hợp tác Bước 1: Chọn "Phân bổ nhà xe"

|                                 | - 501                          |                |
|---------------------------------|--------------------------------|----------------|
| g đơn: 18/                      | 18                             |                |
| Chỉ định t                      | tài xế                         | Phân bổ nhà xe |
| Đơn hàng                        |                                |                |
| Đang Tìm Xe                     | Phân bổ                        | -00            |
| Cấp Rông                        | Đơn Quá Hạn                    |                |
| CONT003<br>Pincode<br>HICT24052 | 893012-004                     |                |
| NHÀ XE HỢP<br>010011269         | TÁC:<br>1-001                  |                |
| 🛗 Ngày lấy l                    | nàng: 30/12/20                 | 24 10:00:00    |
| 🛗 Ngày hết<br>🗍 Ghi chú: S      | han: 31/12/202<br>ample remark | 24 00:00:00    |
|                                 | Thêm                           | ghi chú        |
|                                 |                                |                |

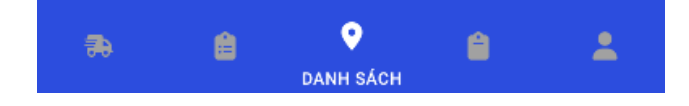

# Bước 2: Chọn đơn hàng cần phân bổ

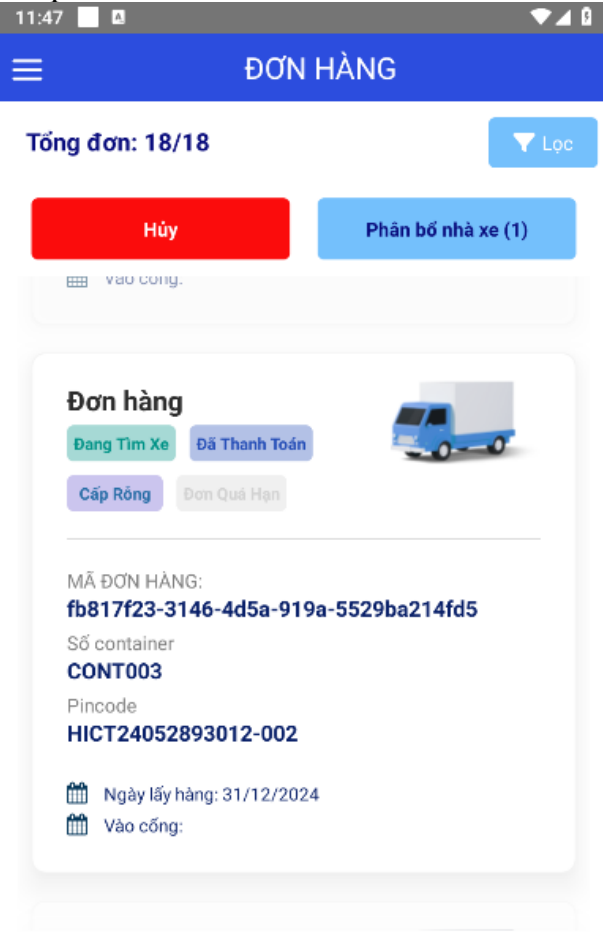

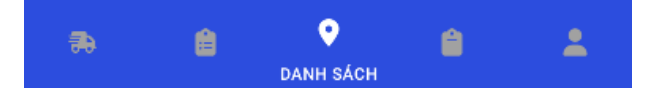

Bước 3: Chọn "Phân bổ nhà xe"

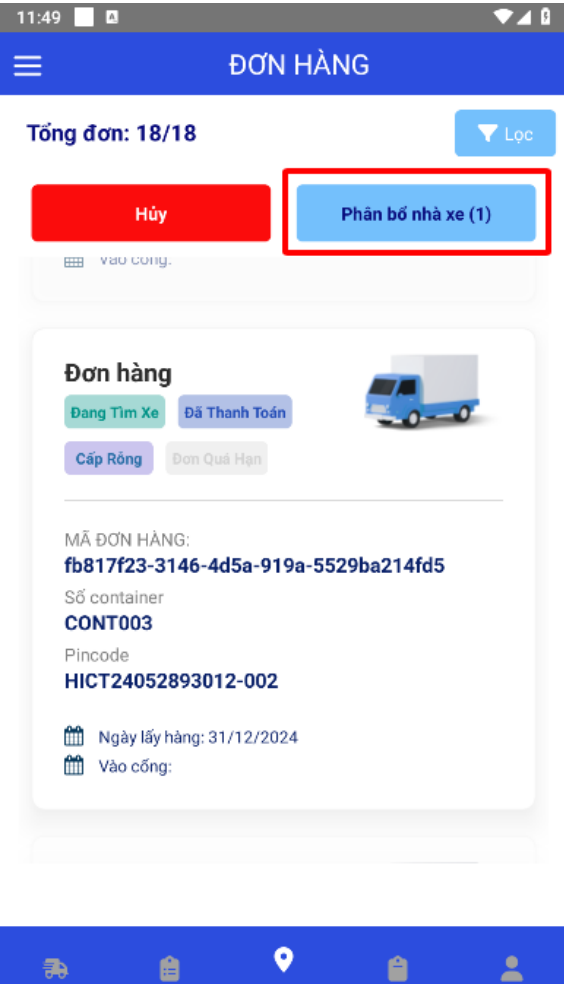

DANH SÁCH

#### Bước 4: Chọn nhà xe cần phân bổ sau đó nhấn "Lưu"

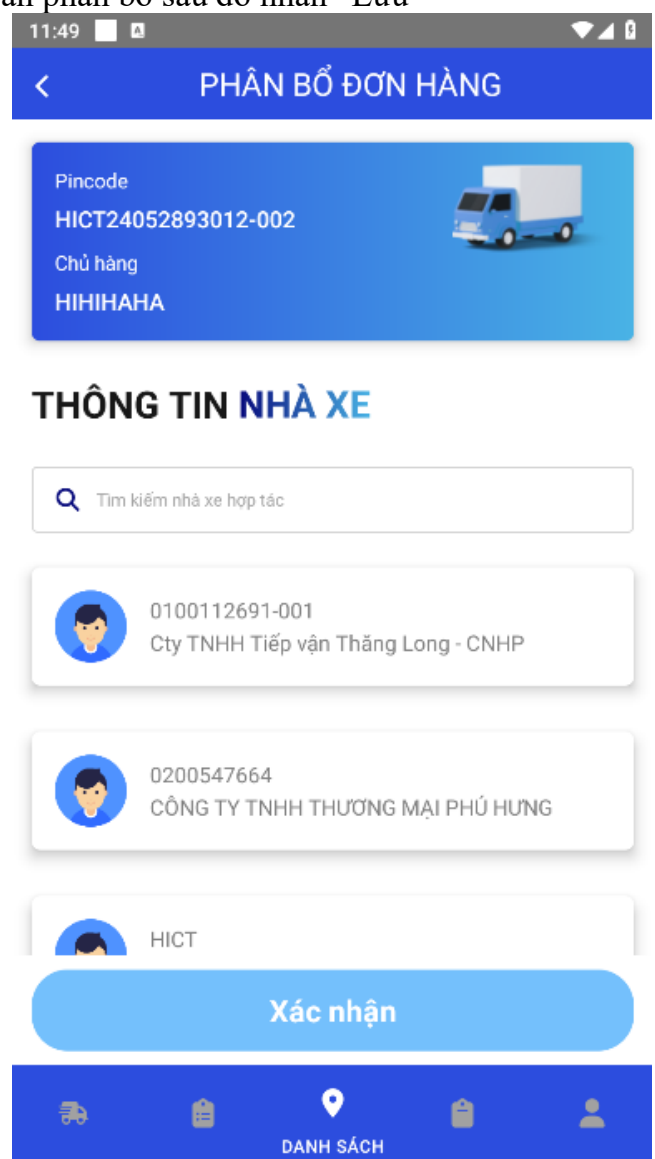

Bước 5: Lệnh sẽ hiển thị bên nhà xe hợp tác. Sau đó nhà xe hợp tác thực hiện các bước phân bổ như bình thường